### Extracting Project Quantities with InRoads

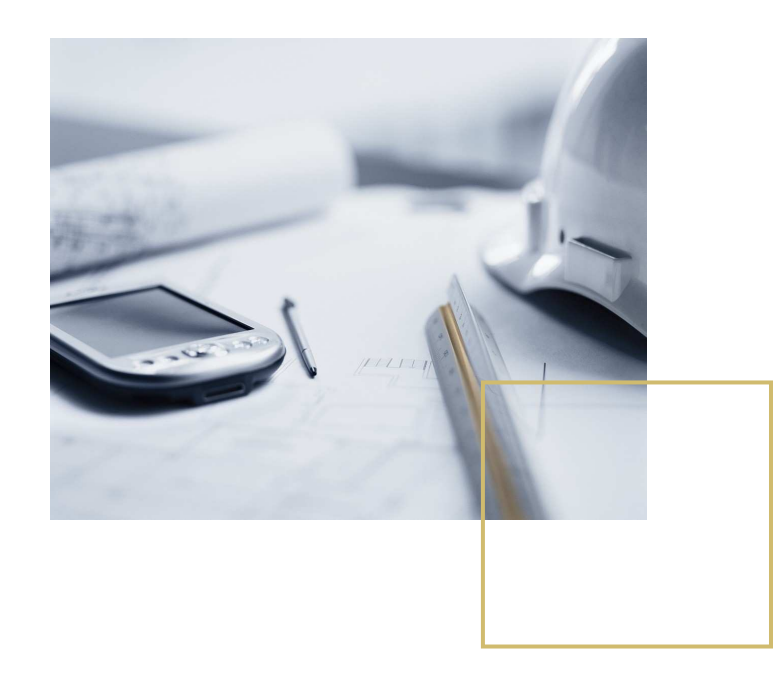

### **Presentation made by:**

Michael Jepsen Road & Railway department Carl Bro Group Denmark

The presentation is based on a presentation from the InRoads User Conference in Denver 2005 of Edmundo Herrera, Bentley

NCUC, Stockholm 1.-2.November 2005 Michael Jepsen

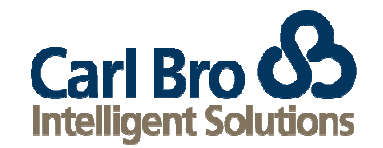

# InRoads Quantity Solution

Two Major Components:

InRoads Quantity Extractor

- Computes quantities from DTM data
- Exports those quantities to Quantity Manager

**Quantity Manager** 

- Manages quantities (reporting, estimating, etc.)
- Standalone
- Database application

NCUC, Stockholm 1.-2.November 2005 Michael Jepsen

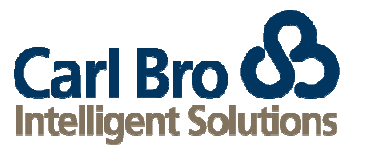

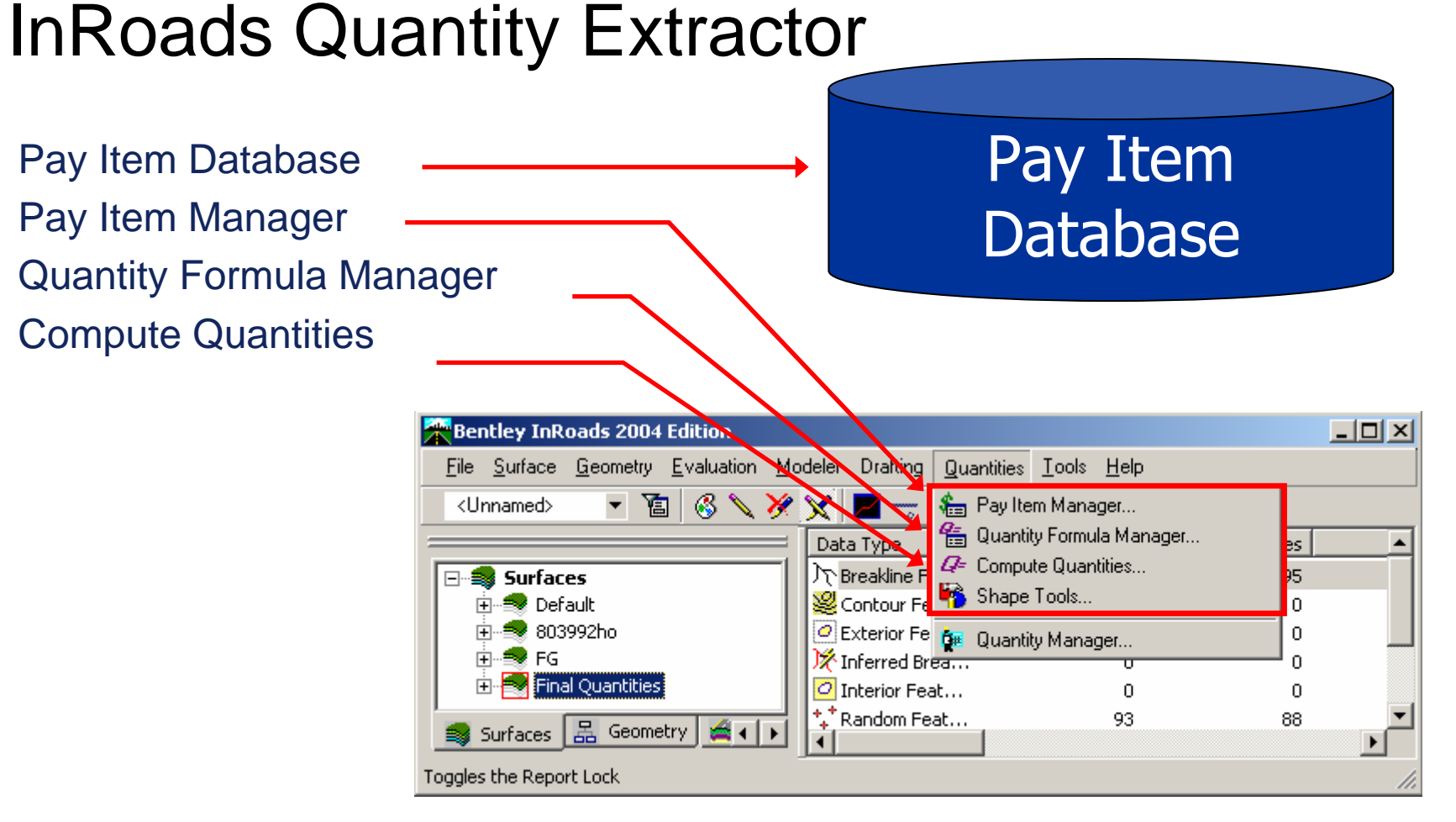

NCUC, Stockholm 1.-2.November 2005 Michael Jepsen

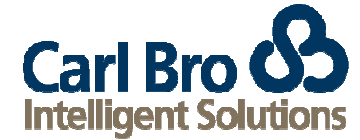

### InRoads Quantity Extractor

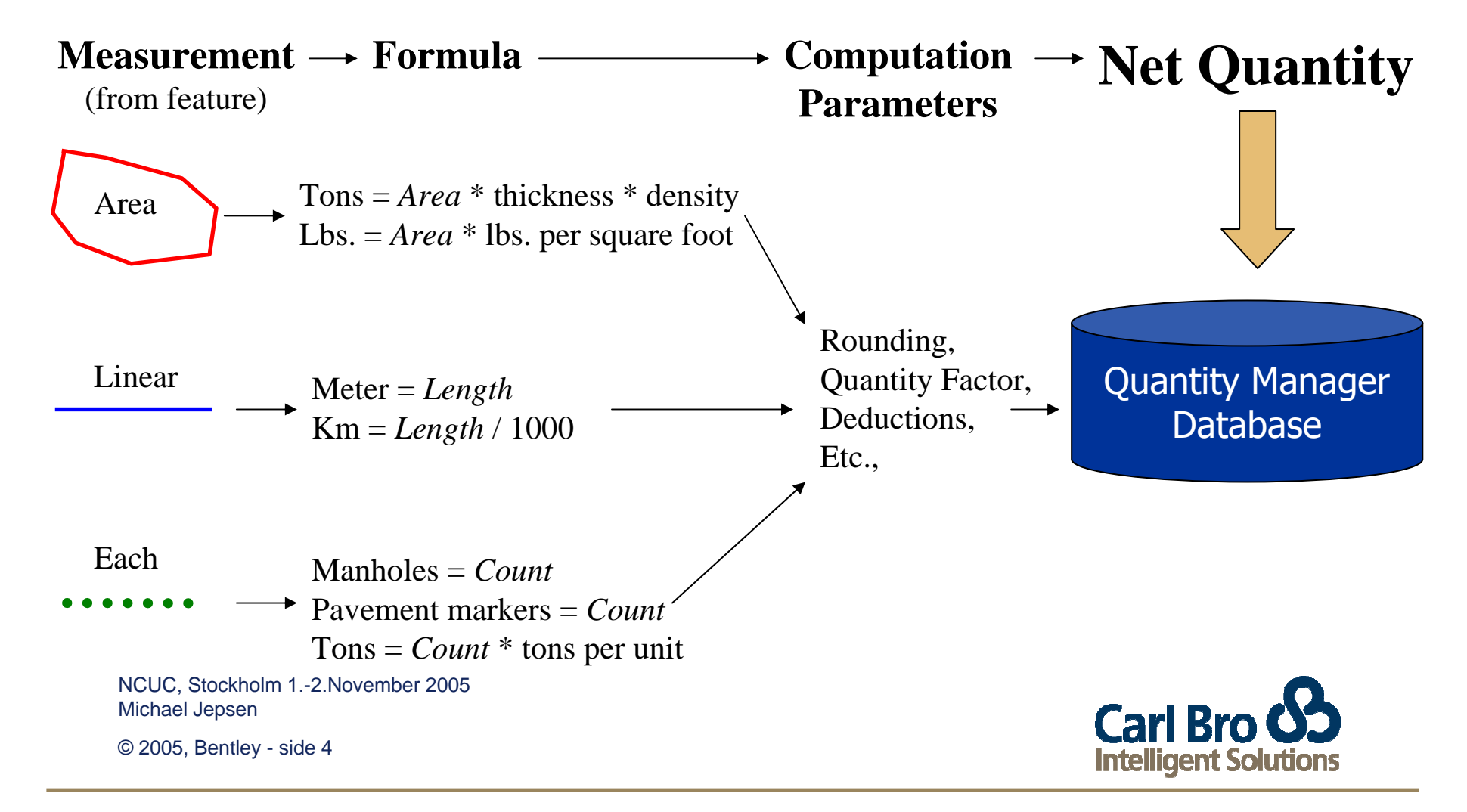

# Pay Item Manager

🚟 Pay Item Manager

### Manages Pay Item databases

- Open
- Create
- Close

Manages Pay Items

- Organizes pay items by category
- Create
- Edit
- Copy
- Delete

Windows Look and Feel

- Drag and drop
- Right click
- Popup menus

NCUC, Stockholm 1.-2.November 2005 Michael Jepsen

© 2005, Bentley - side 5

| <u>File E</u> dit <u>H</u> elp                                                                                                    |                                                                                                    |                                                                                                    |        |
|----------------------------------------------------------------------------------------------------|----------------------------------------------------------------------------------------------------|----------------------------------------------------------------------------------------------------|--------|
| 🖃 📋 D:\InRoads User Conference Pres                                                                                                    | Name                                                                                                    | Description                                                                                                    |        |
| D:\InRoads User Conference Press   0:0-EARTHWORK   0:0-BASES AND SUBBASES   0:0-HOT MIX ASPHALT   400-HOT MIX ASPHALT   402-HOT MIX ASPHALT   403-HOT MIX ASPHALT   405-COLD MIX BITUMINO   407-TACK COAT   410-BITUMINOUS SURFA   411-STABILIZED GRAVEL   490-COLD MILLING   500-PORTLAND CEMENT CO   0:0-INCIDENTAL CONSTRUC   900 | Name 402.010901 402.010901 402.010911 402.011901 402.011911 402.017901 402.017901 402.017901 402.018901 402.018901 402.018911 402.058901 402.058911 402.058911 402.095101 402.095101 402.095111 | Description<br>TYPE 1 F9, ASHPALT-TREATED PERMEAE<br>PLANT PRODUCTION QUALITY ADJUSTMI<br>TYPE 2 F9, ASPHALT-TREATED PERMEAE<br>PLANT PRODUCTION ADJUSTMENT TO 4<br>TRUE LEVELING F9, SUPERPAVE HMA, 7<br>TRUE LEVELING F9, SUPERPAVE HMA, 7<br>PLANT PRODUCTION QUALITY ADJUSTMI<br>TRUE LEVELING F9, SUPERPAVE HMA, 8<br>PLANT PRODUCTION QUALITY ADJUSTMI<br>SHIM COURSE F9, HOT MIX ASPHALT<br>PLANT PRODUCTION QUALITY ADJUSTMI<br>9.5MM F1 SUPERPAVE HMA, 50 SERIES C<br>PLANT PRODUCTION QUALITY ADJUSTMI |        |
|                                                                                                    | <b>5</b> 402.095121                                                                                                    | PAVEMENT DENSITY QUALITY ADJSUTMI                                                                                                    | E<br>- |
|                                                                                                    | 402.095201 402.095211                                                                                                    | PLANT PRODUCTION QUALITY ADJUSTM                                                                                                    |        |
|                                                                                                    | •                                                                                                    | <b>&gt;</b>                                                                                                    |        |

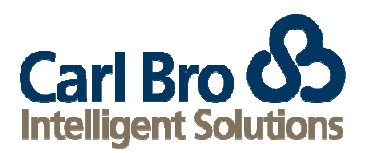

# Pay Item

### We know what it is, but what is it in InRoads?

- Assigned to features
  - Feature style
  - Feature properties
- Defines computation of pay items
  - Formula, rounding, deductions, etc.
- Stored in the InRoads Pay Item database

NCUC, Stockholm 1.-2.November 2005 Michael Jepsen

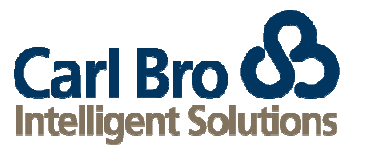

# Pay Item

| Pay Item Name                                                              | Edit Pay Item                                    | ×        |
|----------------------------------------------------------------------------|--------------------------------------------------|----------|
| <ul> <li>Assigned to Style or Feature</li> </ul>                           | Pay Item Name: 402.256901 65mm                   | ly       |
| Pay Item Code                                                              | Description: 25MM F9 SUPERPAVE HMA, 60 SERIE     | е<br>Р   |
| <ul> <li>Locked to name by default</li> <li>Sent to QM database</li> </ul> | Unit Name: MT                                    |          |
| <ul> <li>Appears on reports</li> </ul>                                     | Variables: Pay Item Deduction                    | <b>%</b> |
| Unit Name                                                                  | Name Value                                       | *        |
| <ul> <li>TN, SY, FT, etc.</li> </ul>                                       | mm 65.0000<br>UnitWgt 2.4040                     |          |
| <ul> <li>Sent to QM database</li> </ul>                                    |                                                  |          |
| <ul> <li>Appears on reports</li> </ul>                                     | Value: 0.0000 Value: 0.0000                      |          |
| Formula                                                                    | Measurement                                      |          |
| From Quantity Formulas                                                     | Mode:  Planarized  Apply Quantity Factor: 0.0000 |          |
| <ul> <li>Assign variable substitutions</li> </ul>                          | C Slope 🔽 Apply Rounding Factor: 0.1000          |          |
| Ŭ                                                                          | Round Up C Round Dow                             | 'n       |

NCUC, Stockholm 1.-2.November 2005 Michael Jepsen Carl Bro Solutions

# Pay Item

Deductions

- Corrects for coincident items
- Ex. Inlets / Curb & Gutter
- Enter pay items to be deducted

### **Measurement**

- Planar
- Slope

### **Quantity Factor**

- Applied to computed value
- Ex. 1 Margin of error
- Ex. 2 Paint stripe/skip

### **Rounding Factor**

- Round to any decimal place
- Round up or down

NCUC. Stockholm 1.-2.November 2005 Michael Jepsen

© 2005, Bentley - side 8

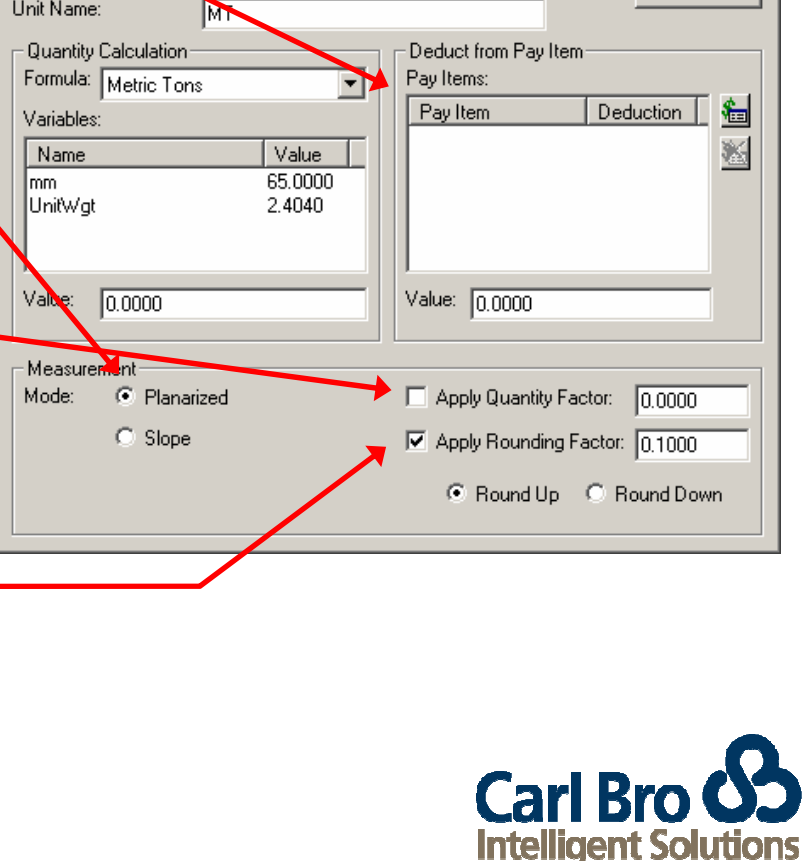

X

Apply

Close

<u>H</u>elp

>

Edit Pay Item

Pay Item Name:

Pay Nem Code:

Description:

Unit Name:

402.256901 65mm

402.256901

25MM F9 SUPERPAVE HMA, 60 SERIE

# Quantity Formula

What is it?

• Converts the geometric measurement of a feature to a quantity.

Examples

- Metric Tons = {AREA} x thickness x weight
- Liters = {LENGTH} x width x liters per square meter
- Cubic Meters = {EACH} x cubic meters per unit

Associated with features via pay items Stored in the InRoads Pay Item database

NCUC, Stockholm 1.-2.November 2005 Michael Jepsen

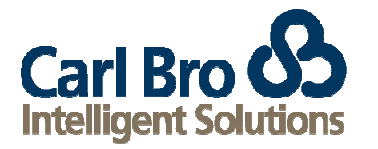

## **Quantity Formula Manager**

### Manages Formulas

- Create
- Edit
- Delete

### Default set delivered Customizable

#### 🗮 Quantity Formula Manager

Pay Item Database: D:\InRoads User Conference Presentations 2004\P14 - Leveraging Quant

| Name           | Description                                | Close        |
|----------------|--------------------------------------------|--------------|
| BBL            |                                            | b laur       |
| Each           | Count                                      | <u>N</u> ew  |
| Liters (area)  | Liters based on M2 and application rate    | - D          |
| Lump Sum       | One time payment                           | <u>E</u> dit |
| M2             | M2 from area                               | C            |
| M2 (linear)    | Measured by length(M) * width(M)           | Fobh         |
| M3 (area)      | Cubic meters from area                     | Defete       |
| M3 (linear)    | Cubic meters from length*width(M)*depth(M) | Delete       |
| M3(section)    | Cubic meters by length*sectional area(cm2) | Liele        |
| Meters         | Meters                                     |              |
| Meters (depth) | Depth of structure                         |              |
| Metric Tons    | Metric tons from area*mm                   |              |
| Paint Striping | Basic equation                             |              |

NCUC, Stockholm 1.-2.November 2005 Michael Jepsen

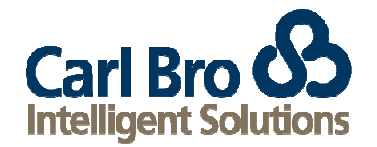

- 🗆 🗵

### **Quantity Formula**

**Measurement Basis** 

- Each count feature or points
- Linear length of feature
- Area area of closed feature

### Formula

- Measurement Tag

   {EACH}, {LINEAR}, {AREA}
- Unlimited Variables
- Unlimited Constants
- Math operators

### **Test Values**

- Variable substitutions for testing formula
- Tag and variables are parsed out automatically

NCUC, Stockholm 1.-2.November 2005 Michael Jepsen

| 🛣 Edit Quantity I | Formula          |          | ×     |
|-------------------|------------------|----------|-------|
| Name:             | Metric Tons      | >        | Apply |
| Description:      | Metric tons from | area*mm  |       |
| Measurement Basis | -                | Help     |       |
| ¥ormula:          |                  |          |       |
| ({AREA}*(mm/100   | 0)*UnitWgt)      | <u> </u> |       |
|                   |                  | <u> </u> |       |
| 209-              | Result: 2.4040   |          |       |
| (AREA)            | Test Values:     |          |       |
|                   | Name             | Value    |       |
|                   | {AREA}           | 1.0000   |       |
|                   | UnitWgt          | 2.4040   |       |
| 4 <u>5 6 ×</u>    |                  |          |       |
| 1 2 3 +           | J                |          |       |
| 0                 | Value: 0.0000    |          |       |
|                   |                  |          |       |

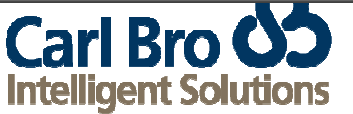

# Associating Pay Items with InRoads Features

Two Methods

- 1. Assign pay items to feature styles
- 2. Assign pay items to features

Multiple pay items per feature

- Assign multiple pay items to the feature
- Feature styles can contain only one pay item

NCUC, Stockholm 1.-2.November 2005 Michael Jepsen

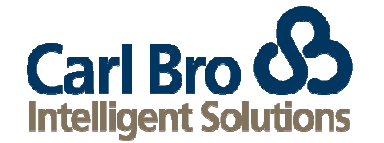

## Associating Pay Items with InRoads Features

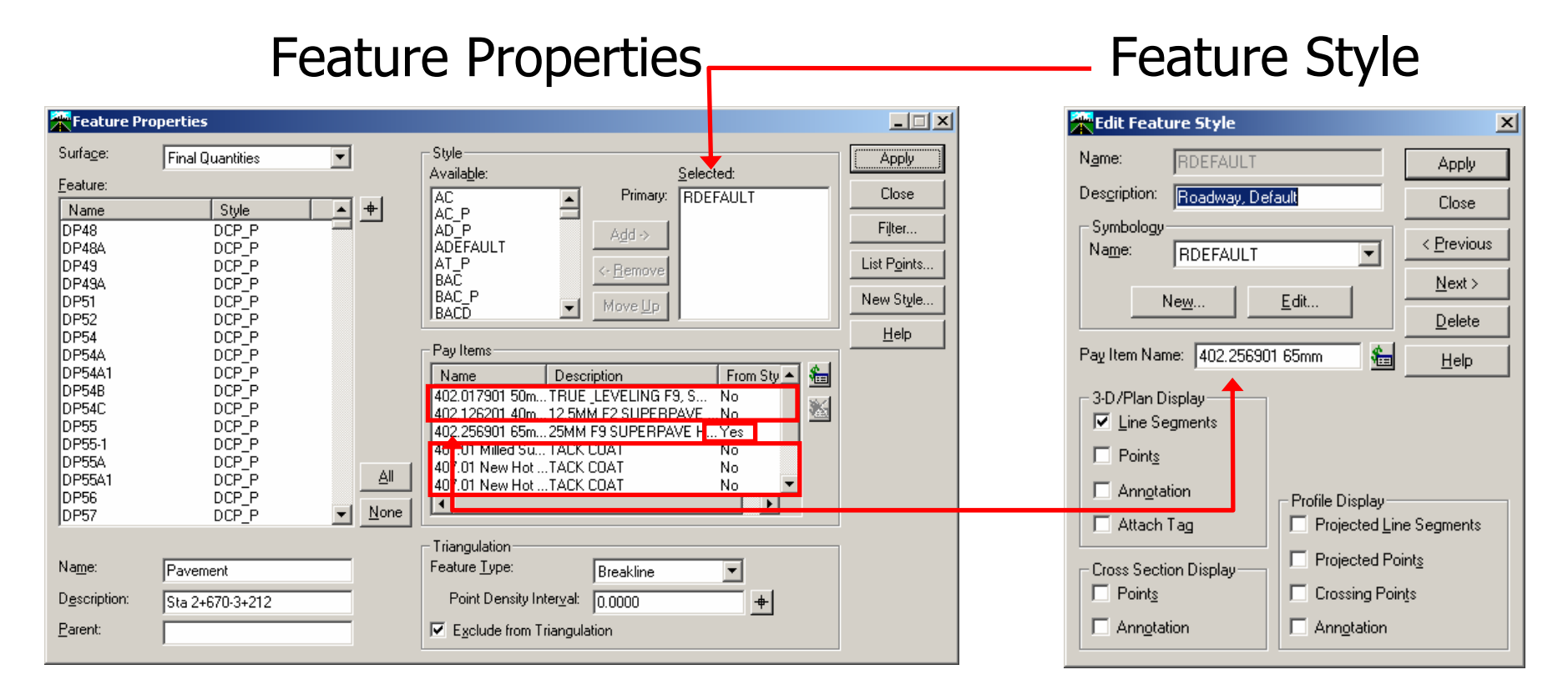

NCUC, Stockholm 1.-2.November 2005 Michael Jepsen Carl Bro Solutions

## **Compute Quantities**

### **Control Alignment**

- Controls the range
- Used to compute station/offset locations

#### Mode

- All everything within the station range.
- Fence inside, clip, void, etc.

#### **Include Pay Items**

- All process all pay items in the pay item manager
- Selected ignore pay items not selected on the pay items tab

#### **Include Features**

- All process all features in all loaded DTMs
- Selected ignore features not selected on the features tab

| NCUC, Stockholm | 12.November | 2005 |
|-----------------|-------------|------|
| Michael Jepsen  |             |      |

Main Pay Items Features Alignment 9WpropCL Mode: All -<u>H</u>elp Include Pay Items: 💽 All C Selected Features: O All Selected Output Database: D:\InRoads User Conference Presentations 2004\P14 - Leveragin Mode: C Create 📀 Append Phase: Design • Run: Deduction Tolerance: 0.6000 Sheet Number: Purge -Symbology Display Object Name Color Highlight Elements Edit. Preferences... Apply Close

\_ 🗆 🗵

🔭 Compute Quantities

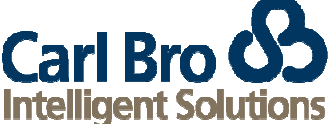

# **Compute Quantities**

### Output

- Quantities Database
- Create new, or append to existing

### Phase

- Preliminary
- Design
- Final
- Other editable combo box accepts key-ins

**Highlight Elements** 

 Features are displayed with the selected symbology as they are quantified.

| 2 | Compute Q               | uantities       |                              |                 |              |
|---|-------------------------|-----------------|------------------------------|-----------------|--------------|
|   | Main Pay I              | tems   Feature  | is                           |                 | 1            |
|   | Alignment:              | 9wpropCL        |                              | -               |              |
|   | Mode:                   | All             |                              | •               | <u>H</u> elp |
|   | - Include<br>Pay Items: | • AI            | C Selected                   |                 |              |
|   | Features:               | C All           | <ul> <li>Selected</li> </ul> |                 |              |
|   | - Output<br>Database:   |                 |                              |                 |              |
|   | D:\InRoad:              | s User Confere  | nce Presentatior             | ns 2004\P14 - I | _everagin    |
|   | Mode:                   | C Create        | Append                       |                 |              |
|   | Phase:                  | Design          |                              | •               |              |
|   | Run:                    | 1               |                              |                 |              |
|   | Deducti                 | on Tolerance:   | 0.6000                       |                 |              |
|   | 🔲 Sheet N               | umber:          |                              |                 |              |
|   | Purge                   |                 |                              |                 |              |
|   | - Sumbologu:            |                 |                              |                 |              |
|   | Display                 | Object          | Na                           | me              | Color        |
|   | R ⊢                     | Highlight Eleme | ents                         |                 |              |
|   |                         |                 |                              |                 | <u>E</u> dit |
|   |                         | Apply           | Pre <u>f</u> erences.        | Close           |              |

NCUC, Stockholm 1.-2.November 2005 Michael Jepsen

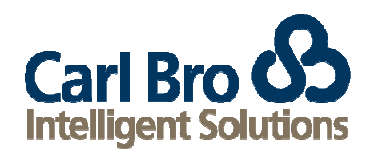

# **Quantity Manager**

Database application for managing quantities Plan quantities Earthwork Non-graphic quantities Funding Partitions XML based, customized reports Cost estimating Cost comparisons

NCUC, Stockholm 1.-2.November 2005 Michael Jepsen

Carl Bro Solutions

## **Quantity Manager Interface**

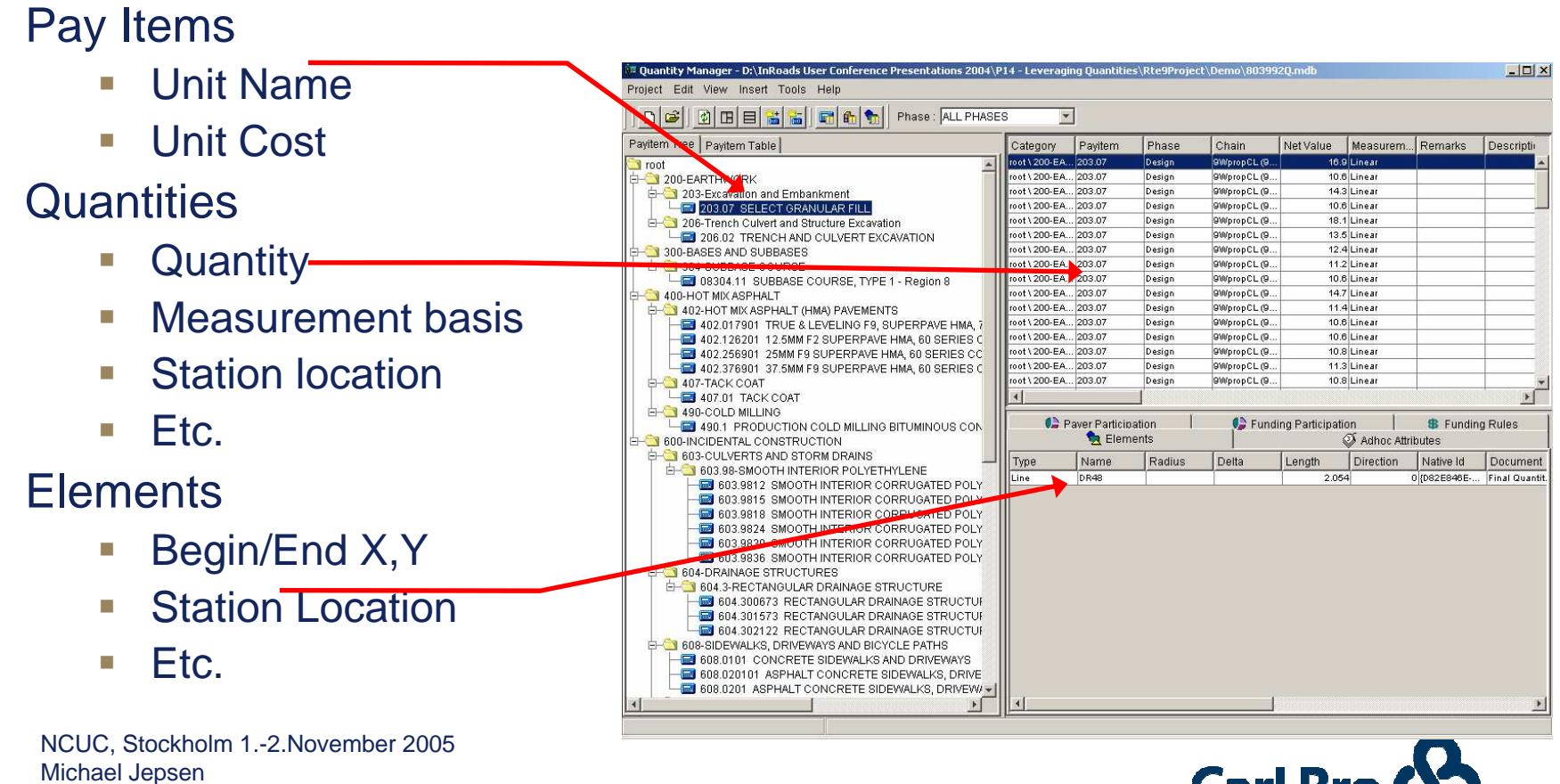

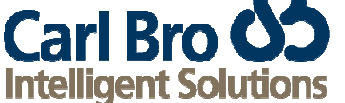

### **Database Table Relationships**

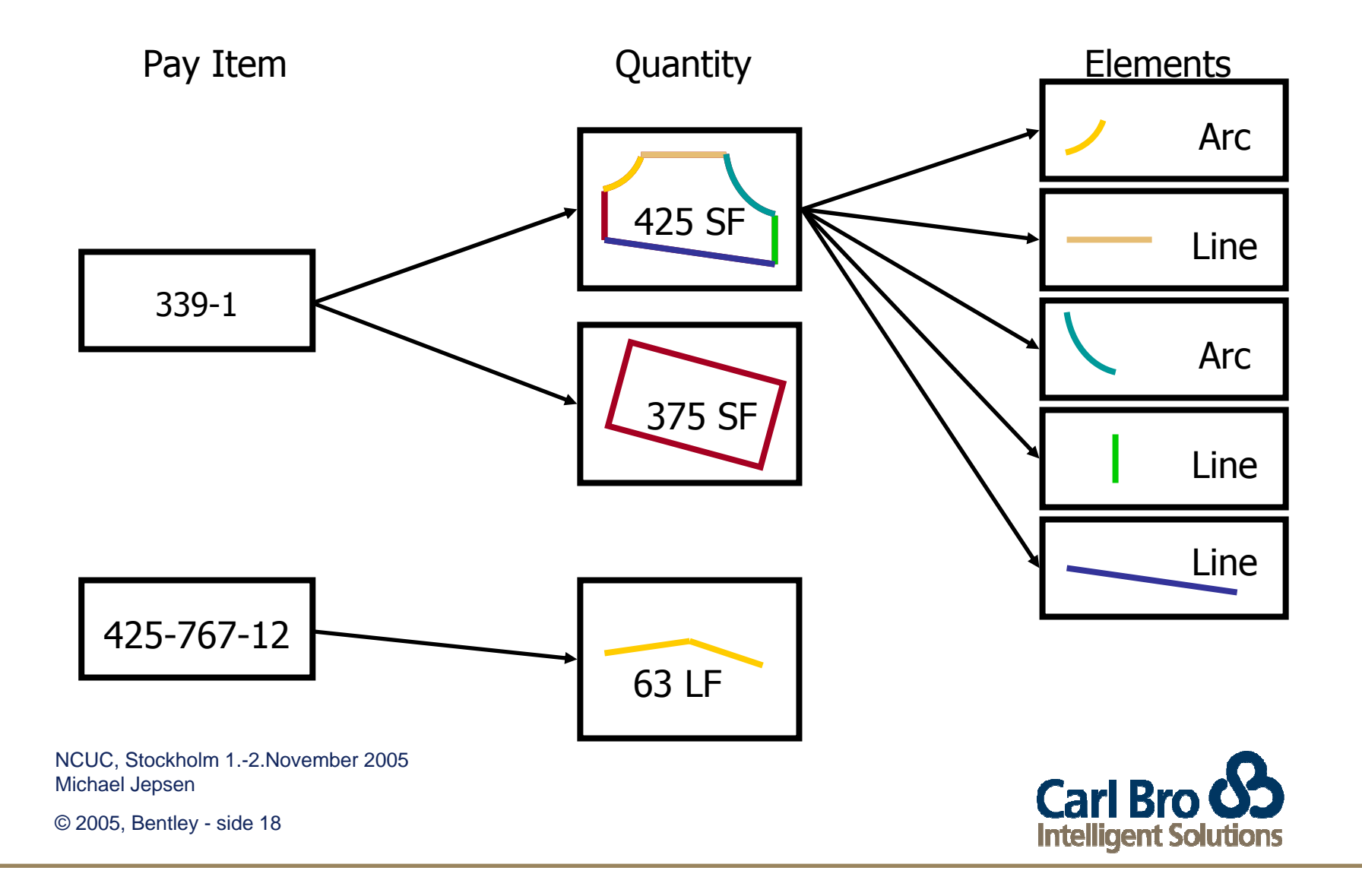

## **Quantity Contents**

### "Itemized" quantity list

- Measurement
- Parameters
- Quantity (unrounded & rounded)

**Element location information** 

- Begin / End x, y, station, offset
- Minimum / Maximum x, y, station, offset

### Feature information

- Surface Name
- Feature Name

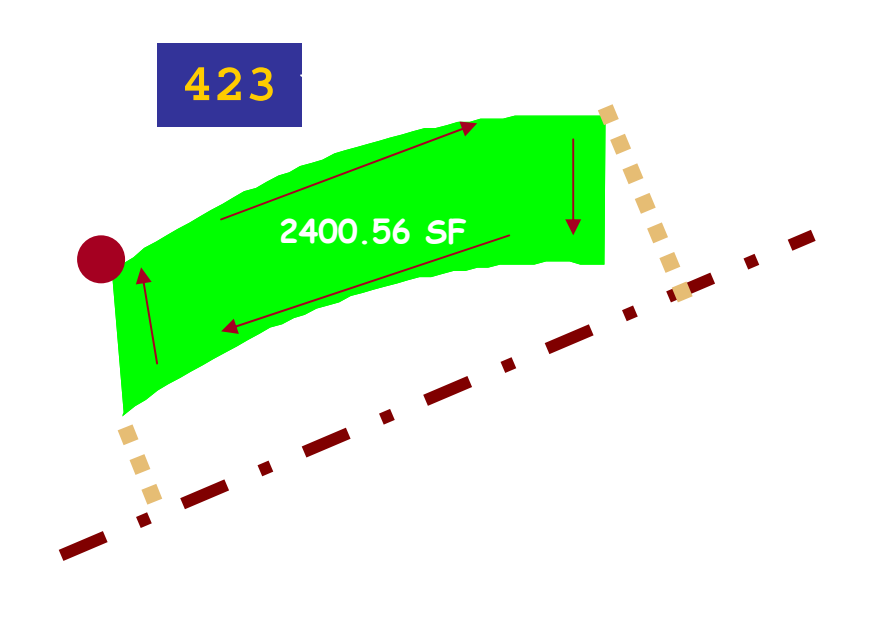

NCUC, Stockholm 1.-2.November 2005 Michael Jepsen

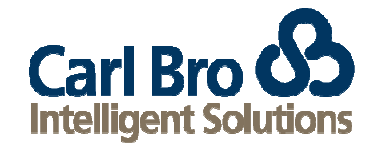

## How to get data into Quantity Manager

Run InRoads quantity extractor

- Plan view quantities
- Clearing & grubbing, asphalt, guard rail, seeding, etc

Enter manually through the interface

• Mobilization, Human Resources, Equipment, etc

Import from CSV

- Pay item data
- Quantity data

NCUC, Stockholm 1.-2.November 2005 Michael Jepsen

Carl Bro Solutions

 $\ensuremath{\textcircled{}}$  2005, Bentley - side 20

# **Cost Estimating**

Unit Cost

|             |                                                                       | ě) 🖸 🖪 🖶 🔚 🖬                                                                                                    | Phase : ALL PHAS                                   | ES 🗾                                                                                                    |          |                           |           |               |                             |                      |
|-------------|-----------------------------------------------------------------------|----------------------------------------------------------------------------------------------------|----------------------------------------------------|----------------------------------------------------------------------------------------------------|----------|---------------------------|-----------|---------------|-----------------------------|----------------------|
|             | Payitem                                                               | Tree Payitem Table                                                                                                    |                                                    |                                                                                                    | Category | Payitem                   | Phase     | Chain         | Net Value                   | Measurem.            |
|             | Paytem<br>200 07<br>200 02<br>9804 11<br>9804 11<br>9804 10<br>900 10 | Description<br>SELECT GRANULAR FILL<br>TRENCH AND CULVERT EXCAN<br>SUBBASE COURSE, TYPE 1 - F<br>17 TRUE & LEVELING FO, SUPERF<br>12 SUBEREAUE HIM | Unit Un CM CM ATION CM Segion 8 CM SAVE HMA, 70 MT | it Cost Total Cost<br>26.75 33121.85 •<br>18.28 64004.6<br>162 713184.0<br>48.13 119540.48<br>40.03 132049.08 | root     | 998A0                     | DEFAULT P |               | 7,0                         | DO Each              |
| Payitem Tre | e Payitem Table                                                       |                                                                                                    |                                                    |                                                                                                    |          |                           |           |               |                             |                      |
| Payitem     | Description                                                           | Unit                                                                                                    | Unit Cost                                          | Total Cost                                                                                                    |          |                           |           |               |                             |                      |
| 203.07      | SELECT GRANULAR FILL                                                  | СМ                                                                                                    | 26.75                                              | 33121.85                                                                                                    |          |                           |           |               |                             |                      |
| 206.02      | TRENCH AND CULVERT EXCAVATION                                         | CM                                                                                                    | 18.28                                              | 54004.6                                                                                                    | _        |                           | 1         |               | L. S.                       |                      |
| 08304.11    | SUBBASE COURSE, TYPE 1 - Region 8                                     | CM                                                                                                    | 152                                                | 2 713184.0                                                                                                    | Paver F  | Participation<br>Elements | Fund      | ing Participa | tion 88 I<br>Adhoc Attribut | Funding Rules<br>tes |
| 402.017901  | TRUE & LEVELING F9, SUPERPAVE HMA, 70                                 | MT                                                                                                    | 48.13                                              | 119540.48                                                                                                    |          | Name                      | Radius    | Delta         | Length                      | Direction            |
| 402.126201  | 12.5MM F2 SUPERPAVE HMA, 60 SERIES C                                  | МТ                                                                                                    | 40.63                                              | 133948.98                                                                                                    |          |                           |           |               |                             |                      |
| 402.256901  | 25MM F9 SUPERPAVE HMA, 60 SERIES CO                                   | МТ                                                                                                    | 43                                                 | 219730.0                                                                                                    |          |                           |           |               |                             |                      |
| 402.376901  | 37.5MM F9 SUPERPAVE HMA, 60 SERIES C                                  | МТ                                                                                                    | 47.71                                              | 273363.99                                                                                                    |          |                           |           |               |                             |                      |
| 407.01      | TACK COAT                                                             | L                                                                                                    | 0.46                                               | 7900.95                                                                                                    |          |                           |           |               |                             |                      |
| 490.1       | PRODUCTION COLD MILLING BITUMINOUS C                                  | SQM                                                                                                    | 0.56                                               | 10703.1                                                                                                    |          |                           |           |               |                             |                      |
| 603.9812    | SMOOTH INTERIOR CORRUGATED POLYET                                     | м                                                                                                    | 78.46                                              | 1302.44                                                                                                    |          |                           |           |               |                             |                      |
| 603.9815    | SMOOTH INTERIOR CORRUGATED POLYET                                     | м                                                                                                    | 60.73                                              | 17490.24                                                                                                    | _        |                           |           |               |                             |                      |
| 603.9818    | SMOOTH INTERIOR CORRUGATED POLYET                                     | м                                                                                                    | 63.74                                              | 9357.03                                                                                                    |          |                           |           |               |                             |                      |
| 603.9824    | SMOOTH INTERIOR CORRUGATED POLYET                                     | м                                                                                                    | 117.2                                              | 18224.6                                                                                                    |          |                           |           |               |                             |                      |
| 603.9830    | SMOOTH INTERIOR CORRUGATED POLYET                                     | м                                                                                                    | 117.83                                             | 35042.64                                                                                                    |          |                           |           |               |                             |                      |
| 603.9836    | SMOOTH INTERIOR CORRUGATED POLYET                                     | м                                                                                                    | 86                                                 | 7843.2                                                                                                    |          |                           |           |               |                             |                      |

View Insert Tools

NCUC, Stockholm 1.-2.November 2005 Michael Jepsen

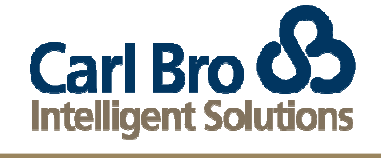

- 0 ×

# **Funding Partitions**

### Multiple payers

- Federal
- State
- County
- City

### Apply funding rules to quantities

- By selection
- By station range

NCUC, Stockholm 1.-2.November 2005 Michael Jepsen

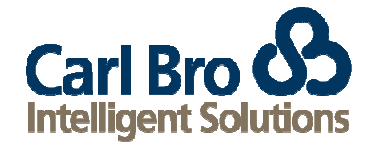

# **Funding Rules**

| Funding Properties |                                                |                                                          | <u> </u> |
|--------------------|------------------------------------------------|----------------------------------------------------------|----------|
| Name: After Inter  | section Descrip                                | ption: Funding Split after Intersection                  |          |
| Funding            | Payer                                          | Description                                              | %        |
| After Intersection | FHWA                                           | Federal Highway Administration                           | 30       |
| Intersection       | DEFAULT PAYER                                  | New Tork State Department of Man                         | 0        |
| DEFAULT FUNDING    |                                                |                                                          |          |
|                    |                                                |                                                          |          |
|                    | Station Range                                  |                                                          |          |
|                    | 🛛 🗹 Limit Funding                              | Rule within Station Range                                |          |
|                    |                                                |                                                          |          |
|                    | Chain: 9                                       | WpropCL (9WpropCL)                                       | -        |
|                    | Chain: 9<br>Begin Station: 3                   | WpropCL (9WpropCL)<br>805.0 Region: 1                    | <b>•</b> |
|                    | Chain: 9<br>Begin Station: 3<br>End Station: 4 | WpropCL (9WpropCL)<br>805.0 Region: 1<br>550.0 Region: 1 | V<br>V   |
|                    | Chain: 9<br>Begin Station: 3<br>End Station: 4 | WpropCL (9WpropCL)<br>805.0 Region: 1<br>550.0 Region: 1 | V<br>V   |

## Funding Review

| Cost per rule Project Edit View Insert Tools Help |            |     |                         |                      |                      |                    |             |                                 |             |                |                |             |            |
|---------------------------------------------------|------------|-----|-------------------------|----------------------|----------------------|--------------------|-------------|---------------------------------|-------------|----------------|----------------|-------------|------------|
| loct no                                           | r nava     | ~   | Payitem Tree Pa         | ayitem Table         |                      |                    |             |                                 |             |                |                | Category    | Payitem    |
| Just per                                          | payer      |     | Payitem Des             | Scription Unit       | Unit Cost Total Cost | : FHWA NY<br>905.7 | YSDOT       | Before Intersection             | Intersectio | n After Inters | ction          | root        | 998A0      |
|                                                   |            |     | 200.02 TRE              | NCH AN CM            | 18.28 04004.0        | 2,152.21           | 6,427       | .89 2,919.667                   | 2,812.1     | 32 2           | 348.302        |             |            |
|                                                   |            |     | 08304.11 SUB            | BASE C CM            | 152 713184.0         | 1,558.159          | 4,487.4     | 111 2,993.68                    | 1,703.4     | 14 1           | 348.476        |             |            |
|                                                   |            |     | 402.017901 TRU          | E&LEV MT<br>MM F2 MT | 48.13 119540.48      | 1,862.775          | 5,688.3     | 326 2,483.7<br>166 2,759,491    | 2,483       | 3.7<br>39 2    | 2,483.7        |             |            |
|                                                   |            |     | 402.256901 25M          | M F9 SU MT           | 43 219730.0          | 2,817.4            | 8,3         | 360 4,236.857                   | 3,572.1     | 35 3           | 368.408        |             |            |
|                                                   |            |     | 402.376901 37.5         | MM F9 MT             | 47.71 273363.99      | 1,564.429          | 4,445.0     | 3,379.03                        | 1,589.4     | 71 1           | 040.999        |             |            |
|                                                   |            |     | 407.01 TAC<br>490.1 PRO | NCOAT L              | 0.46 7900.95         | 10,543.455         | 31,417.9    | 963 15,164.486<br>51 19,112,671 | 13,633.1    | 34 13<br>71 10 | 163.798        |             |            |
|                                                   |            |     | 603.9812 SMC            | JOTH IN M            | 78.46 1302.44        | 12.46              | 37.         | .35 15.5                        | 10,112.0    | 3.6            | 16.6           |             |            |
|                                                   |            |     | 603.9815 SMC            | OTH IN M             | 60.73 17490.24       | 216                | 6           | 348 288                         | 2           | 88             | 288            |             |            |
|                                                   |            |     | 603.9818 SMC            | OTHIN M              | 63.74 9357.03        | 110.1              | 330         | 0.3 146.8                       | 146         | 3.8            | 146.8          |             |            |
| Payitem Tree<br>Payitem                           | Payitem Ta | ble | Linit Cost              | Total Cost           | EHIA(A               | NYSDOT             | В           | ofore Intercert                 | ion         | Intersor       | tion           | Aftor Into  | reaction   |
| 202.07                                            |            | CM  | 28.75                   | 22424.95             | 005.7                | 2 746              | B 4         | 4 2                             | 22 242      | 4 20           | 8 202          | Alter fille | 4 402 858  |
| 203.07                                            | TRENCH AN  |     | 20.75                   | 53121.85<br>54004 B  | 905.7                | 2,710<br>8.407     | 0.4         | 1,2,                            | 40.887      | 1,200          | 0.202<br>0.400 |             | 2 040 202  |
| 200.02                                            | CUBBASE C  |     | 10.20                   | 749494.0             | 4 559 450            | 0,427.<br>4 407 4  | .09<br>14.4 | 2,9                             | 19.007      | 4 70           | 2.132          |             | 4 3/0 /78  |
| 00304.11                                          | SOBBASE C  |     | 102                     | 7 13 184.0           | 1,000.108            | 4,407.4            | ***         | 2,3                             | 883.08      | 1,70           | 5.414          |             | 1,348.470  |
| 402.017901                                        | TRUE & LEV | MT  | 48.13                   | 119540.48            | 1,862.775            | 5,588.3            | 325         | 2                               | 2,483.7     | 2,             | 483.7          |             | 2,483.7    |
| 402.126201                                        | 12.5MM F2  | MT  | 40.63                   | 133948.98            | 1,847.934            | 5,487.0            | )66         | 2,79                            | 59.491      | 2,35           | 0.439          |             | 2,225.071  |
| 402.256901                                        | 25MM F9 SU | мт  | 43                      | 219730.0             | 2,817.4              | 8,3                | 360         | 4,236.857 3,572.135             |             | 2.135          |                | 3,368.408   |            |
| 402.376901                                        | 37.5MM F9  | мт  | 47.71                   | 273363.99            | 1,564.429            | 4,445.0            | 071         | 3,379.03 1,589.471              |             |                | 1,040.999      |             |            |
| 407.01                                            | TACK COAT  | L   | 0.46                    | 7900.95              | 10,543.455           | 31,417.9           | 963         | 15,10                           | 64.486      | 13,63          | 3.134          |             | 13,163.798 |
| 490.1                                             | PRODUCTIO  | SQM | 0.56                    | 10703.1              | 14,334.503           | 43,003.            | .51         | 19,1                            | 12.671      | 19,11:         | 2.671          |             | 19,112.671 |
| 603.9812                                          | SMOOTH IN  | м   | 78.46                   | 1302.44              | 12.45                | 37.                | .35         |                                 | 16.6        |                | 16.6           |             | 16.6       |
| 603.9815                                          | SMOOTH IN  | M   | 60.73                   | 17490.24             | 216                  | 6                  | 348         |                                 | 288         |                | 288            |             | 288        |
| 603.9818                                          | SMOOTH IN  | м   | 63.74                   | 9357.03              | 110.1                | 330                | 0.3         |                                 | 146.8       |                | 146.8          |             | 146.8      |
| 603.9824                                          | SMOOTH IN  | м   | 117.2                   | 18224.6              | 116.625              | 349.8              | 375         |                                 | 155.5       |                | 155.5          |             | 155.5      |
| leus 8830                                         | ISMOOTH IN | Тм  | l 117.83                | l35042.64            | l 198 834            | l 595 7            | reel        | 21                              | 80 549 l    | 26:            | 3 637          |             | 250 414    |

NCUC, Stockholm 1.-2.November 2005 Michael Jepsen

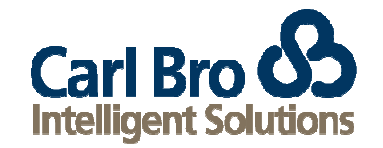

# **Custom Reports**

User defined Report styles offer robust reporting capability Quantity data is streamed in XML format through style sheets The user defines the following:

- Granularity of data
  - By pay item
  - By quantity
  - By funding rules
  - Etc.
- Output format
  - PDF (Adobe)
  - HTML (web page)
  - CSV (comma separated values)
  - TXT
- XSL file used to process the report

NCUC, Stockholm 1.-2.November 2005 Michael Jepsen

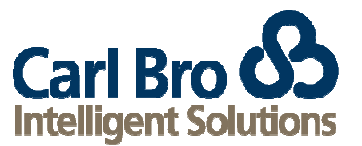

### **Custom Reports**

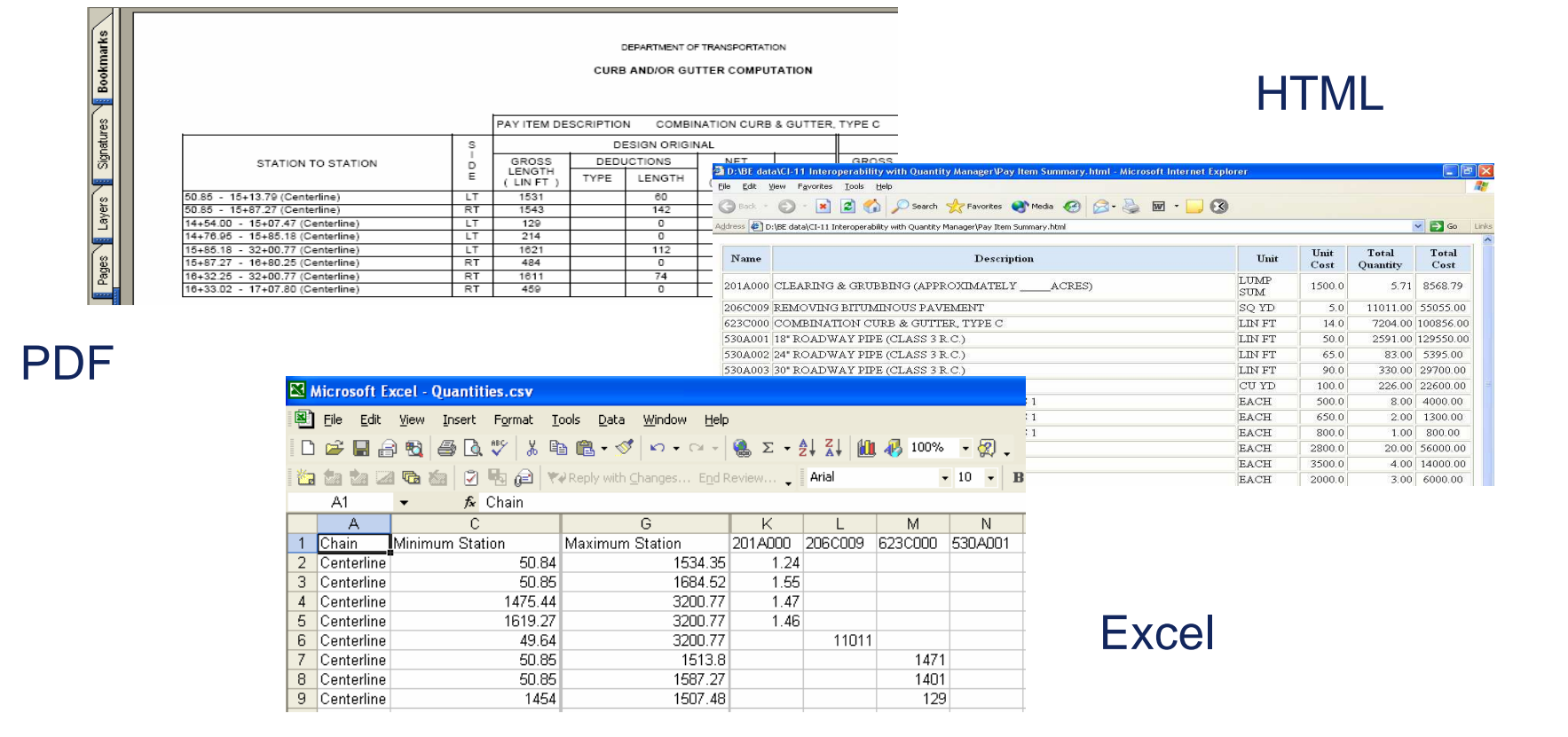

NCUC, Stockholm 1.-2.November 2005 Michael Jepsen

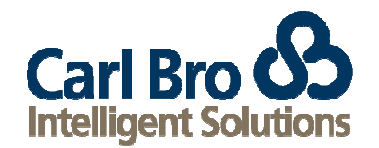